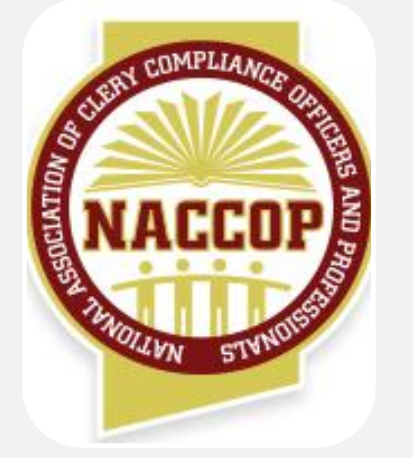

Welcome to the 4th Annual NACCOP Mid-Year Conference!

> Virtual Conference Manual

JANUARY 2025

© 2025 NACCOP

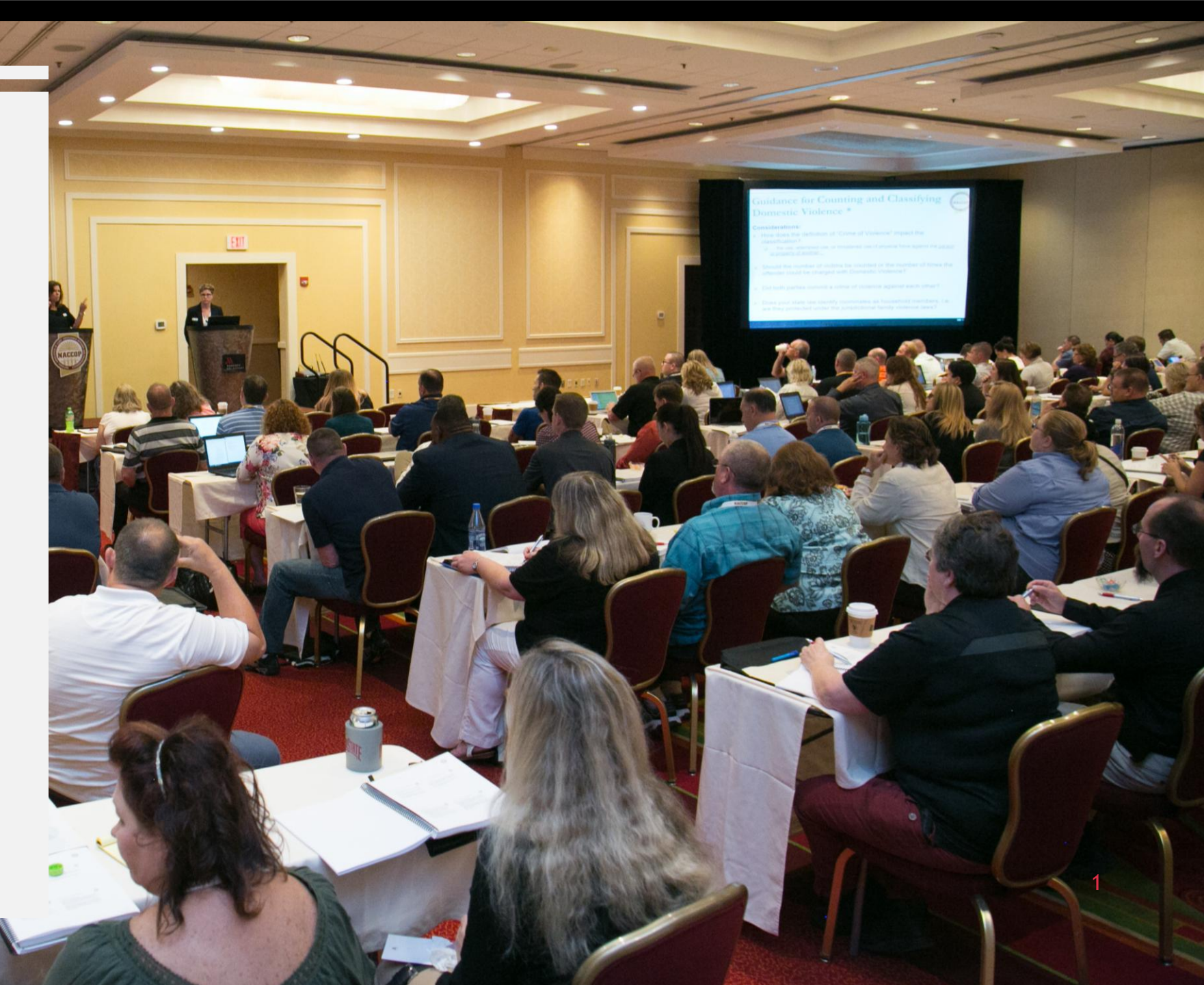

## Conference Site: Login/Password

You have been sent an email from notification @naccop.org with a link to access the the Virtual Conference platform.

Click the link to confirm your user information and set a password for your account.

| Please, confirm your user information and set a password for your account. |  |
|----------------------------------------------------------------------------|--|
| "First Name                                                                |  |
| Kim                                                                        |  |
| .* Last Name                                                               |  |
| Braun (Test)                                                               |  |
| : Email                                                                    |  |
|                                                                            |  |
| ." Password                                                                |  |
| •                                                                          |  |
| * Password confirmation                                                    |  |
|                                                                            |  |
| Save or Cancel                                                             |  |
|                                                                            |  |

You now have access to the 4th Annual NACCOP Mid-Year Virtual Conference Platform

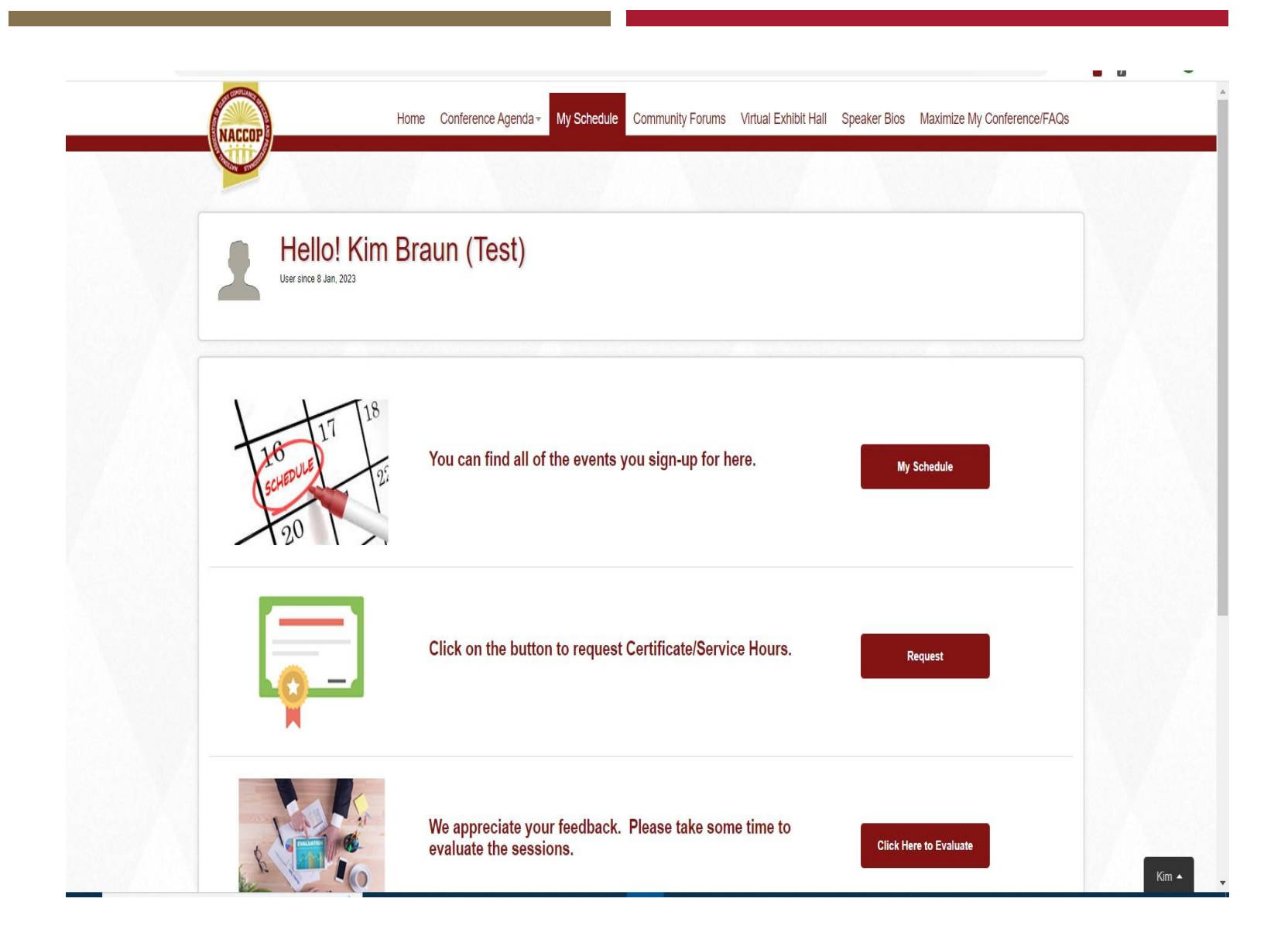

PLAN YOUR CONFERENCE EXPERIENCE BEFORE THE CONFERENCE

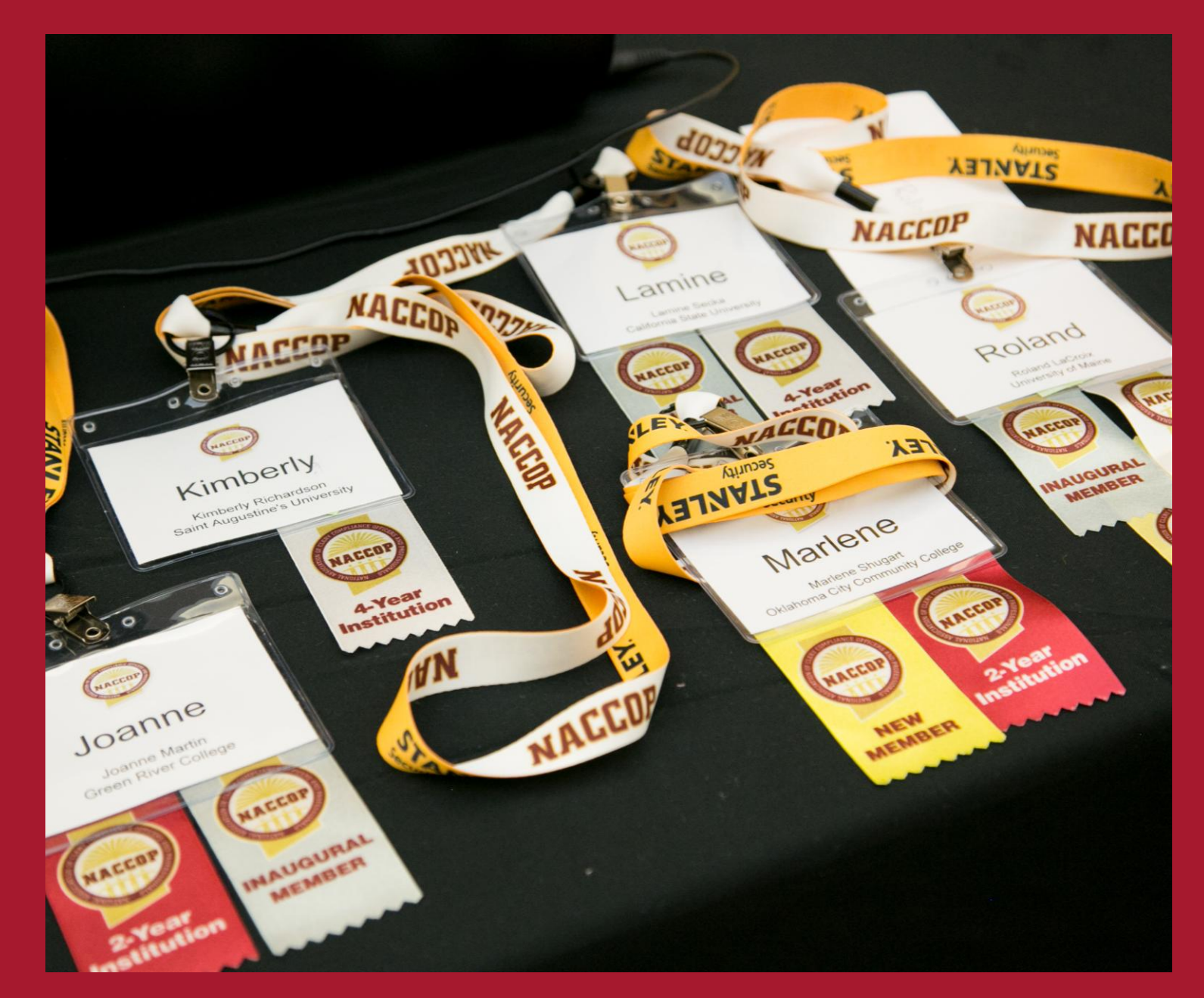

# Important To Dos Prior to the NACCOP Conference

- Install Google Chrome as browser the conference site works best with this browser.
- Login to the 4th Annual NACCOP Mid-Year Conference site and register for sessions.
- Check over your "My Schedule" events page. The events are listed in chronological order. Check to make sure you are not scheduled to attend two sessions at one time.
- Make sure you download the Zoom app: <u>https://zoom.us/download</u>.
   If you already have the Zoom app installed, please check to make sure it is the latest version: <u>https://support.zoom.us/hc/en-us/articles/201362233-Upgrade-update-to-the-latest-version</u>
- If you have questions, please contact us at <u>info@naccop.org</u>.

## **Edit Your Conference Profile**

#### Select "Sign In" on the Home page.

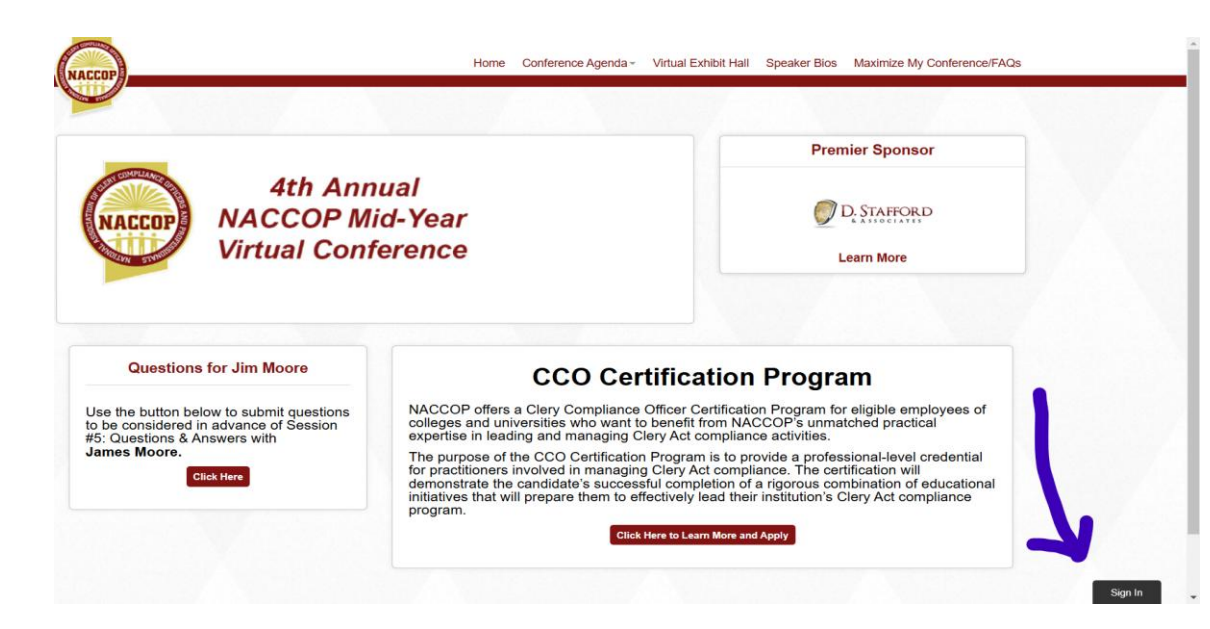

# Click "Profile" if you would like to edit your Information.

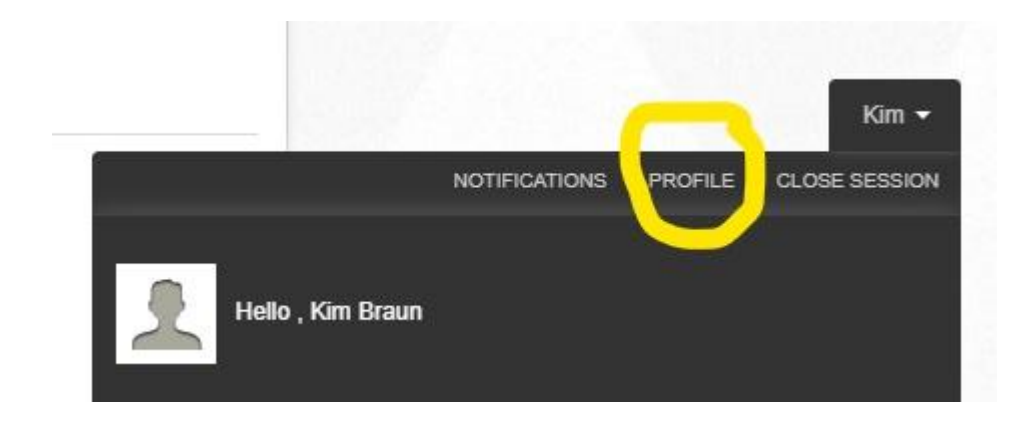

| Sites Social Control                                | n Up Date : May 08, 2020                          | 18:48          |  |
|-----------------------------------------------------|---------------------------------------------------|----------------|--|
| First Name                                          |                                                   | Last Name      |  |
| Kim                                                 | <u>ا</u>                                          | Braun (NACCOP) |  |
| Email                                               |                                                   | Screen Name    |  |
| kbraun@naccop.org                                   | g                                                 | ·              |  |
|                                                     | © File                                            |                |  |
| Can't be larger than 2MB<br>Birthday                | • File                                            |                |  |
| Can't be larger than 2MB<br>Birthday<br>Day         | ♥ File                                            | ~              |  |
| Can't be larger than 2MB<br>Birthday<br>Day<br>Year | <ul> <li>File</li> <li>Month</li> <li></li> </ul> | ~              |  |

UPDATE AND EDIT YOUR PROFILE

We suggest that you add the name of your institution beside your last name.

You can also add a photo!

#### Plan Your Conference Experience BEFORE the Conference

- <u>Before the first day of the</u> <u>conference, it is important</u> <u>that you plan out which</u> <u>conference sessions you</u> <u>would like to attend and add</u> <u>them to your agenda</u>. This will guarantee you a spot in the session of your choice and will greatly improve your ability to navigate your way through the virtual conference.
- The second tab on the Conference Home Page will allow you to view the conference schedule and add/cancel sessions. Clicking on the top option of that tab, "Conference Agenda", will open a list of sessions with a description for each session.

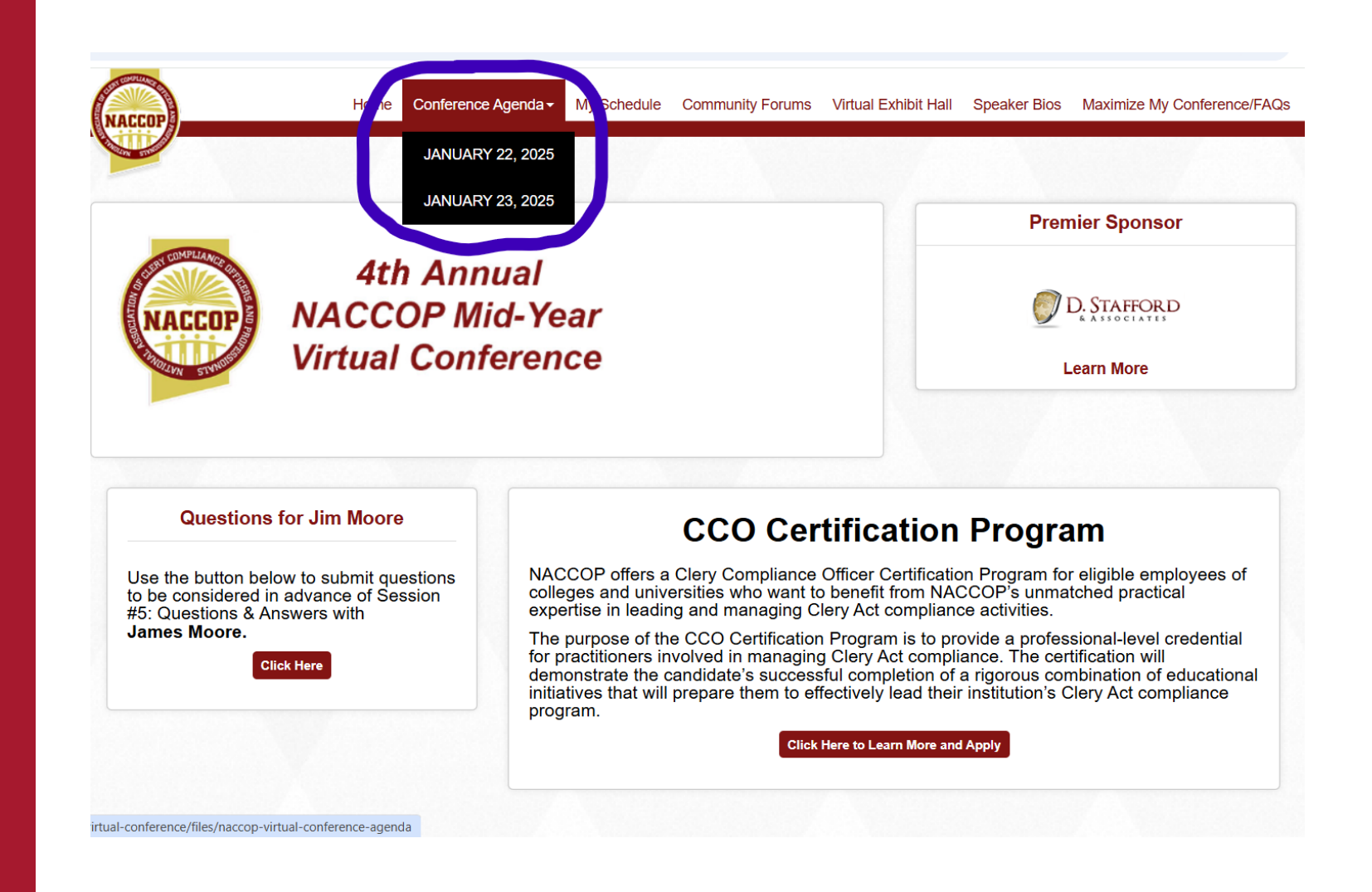

#### Plan Your Conference Experience BEFORE The Conference

- The "Conference Agenda" tab also has two date options.
- Click on the date that corresponds to date of the session you would like to attend.
- Once you click on the date, you'll see a list of sessions on that date. Select a session you wish to attend by clicking on the title of the session.

|                                                                                                    | JANUARY 22, 2025                                                                                        |  |  |  |  |
|----------------------------------------------------------------------------------------------------|----------------------------------------------------------------------------------------------------|--|--|--|--|
| You can add a session to "My Schedule" by clicking on the event title and selecting "Confirm I'm Going." This will add the session to the "MySchedule" tab. |                                                                                                    |  |  |  |  |
| Thursday, January 18, 2024 Agenda                                                                                                    |                                                                                                    |  |  |  |  |
| SESSION #4-PLI                                                                                                    | ENARY: A View from Washington: Current Sub-Regulatory Guidance and VAWA-Related Program Review Concerns |  |  |  |  |
| m Event Begins: 23 J<br>m Event Ends: 23 Jar                                                                                                    | an, 2025 - 11:00 AM<br>, 2025 - 12:30 PM                                                                |  |  |  |  |
| SESSION #5-PL                                                                                                    | ENARY: Question and Answer Session with the Clery Group and D. Stafford & Associates                    |  |  |  |  |
| m Event Begins: 23 Jm Event Ends: 23 Jar                                                                                                    | an, 2025 - 01:00 PM<br>, 2025 - 02:30 PM                                                                |  |  |  |  |
| SESSION #6-BR                                                                                                    | EAKOUT: Commonly Overlooked CSAs: 2025 Edition                                                          |  |  |  |  |
| Event Begins: 23 J                                                                                                    | an, 2025 - 02:45 PM                                                                                     |  |  |  |  |
| Event Ends: 23 Jar                                                                                                    | , 2025 - 03:45 PM                                                                                       |  |  |  |  |
| SESSION #7-BR                                                                                                    | EAKOUT: Title IX Coordinators as "Super CSAs": What CCOs and Title IX Coordinators Need to Know         |  |  |  |  |
| 🛗 Event Begins: 23 J                                                                                                    | an, 2025 - 02:45 PM                                                                                     |  |  |  |  |
| 🛗 Event Ends: 23 Jar                                                                                                    | , 2025 - 03:45 PM                                                                                       |  |  |  |  |

# Adding a Session

- From the "Conference Agenda" page (datespecific), click the red title of that session as the title is a link for that session.
- You will then be directed to the session page (pictured here).
- Hit the "Confirm I'm Going" tab on the top right.

| SESSION #0-PL<br>PLENARY: Clery<br>Discriminatory C | ENARY: WELCOME and SESSION #1-<br>, Title IX, and Title VI Implications of<br>onduct                                                                                                    | Confirm I'm Going                                                                                                    |
|-----------------------------------------------------|----------------------------------------------------------------------------------------------------|----------------------------------------------------------------------------------------------------|
|                                                     | (Bill Lafferty and Adrienne Murray)<br>When we think of navigating reported incidents of unwelcome conduct on campus, we always go right<br>to Title IX. But did you know that Title VI and the Clery Act can also be implicated in acts of<br>discriminatory behavior? This session will examine conduct that may intersect with one or more of<br>these laws and help attendees better understand how to interpret an incident to ensure proper<br>institutional response and compliance. | This Event is Limited<br>Event Begins 22 Jan 2025 11:00 AM<br>Event Ends 22 Jan 2025 12:45 PM<br>Be the first to confirm |
| al Conference                                       |                                                                                                    |                                                                                                    |

### Accessing Session Materials

- To access session materials, choose the "My Schedule" tab on the Conference Home Page.
- Choose the first listed option, "My Schedule". A list of all sessions for which you are confirmed will appear.
- Click the title of the session for which you would like to obtain materials, as the title is a link for that session.
- Select the Session Materials button near the bottom. You will see the material for that session.
- Materials are still being added. NACCOP will email you when all materials are added on the conference site.

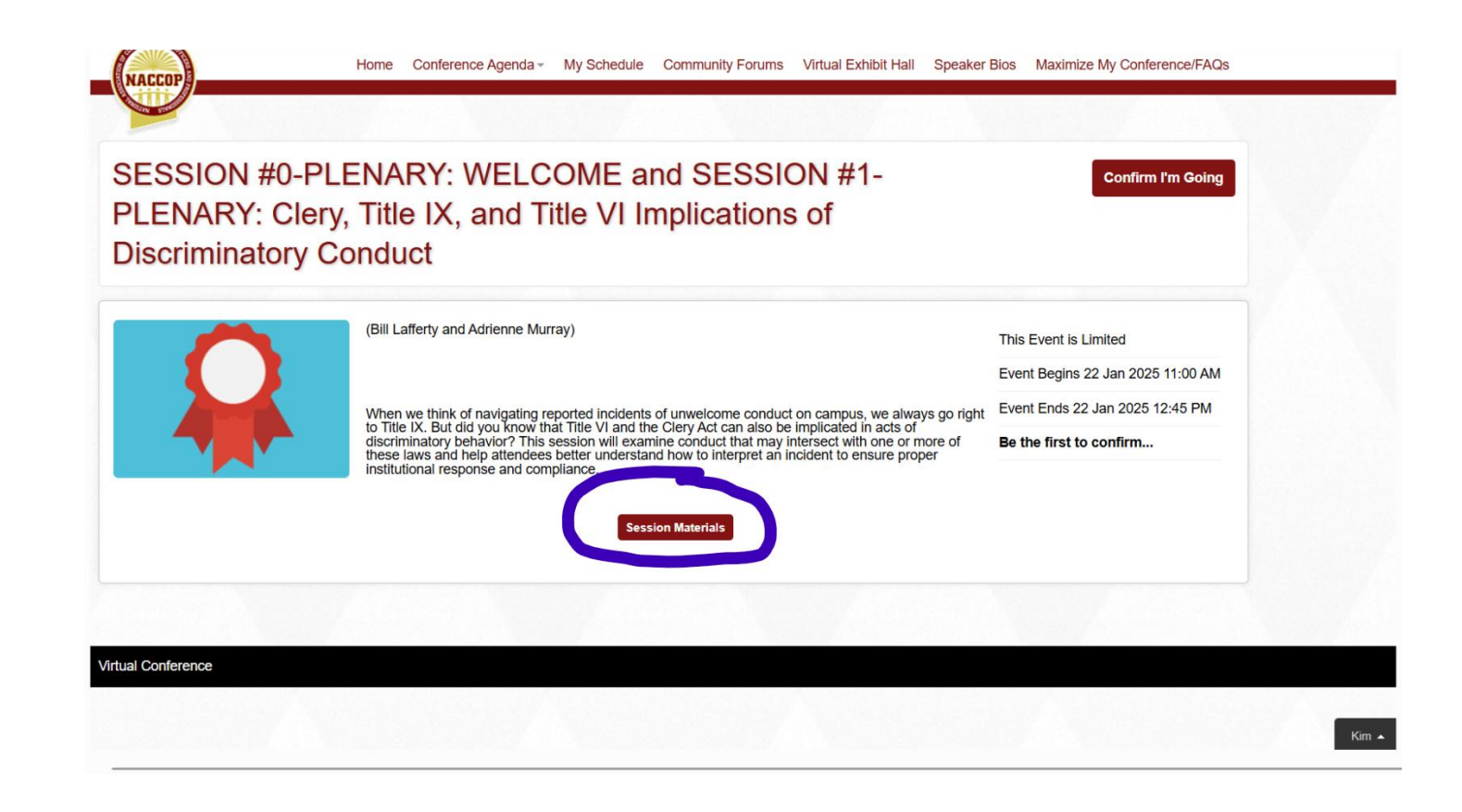

# DAY OF THE CONFERENCE: ENTER AND ATTEND A SESSION

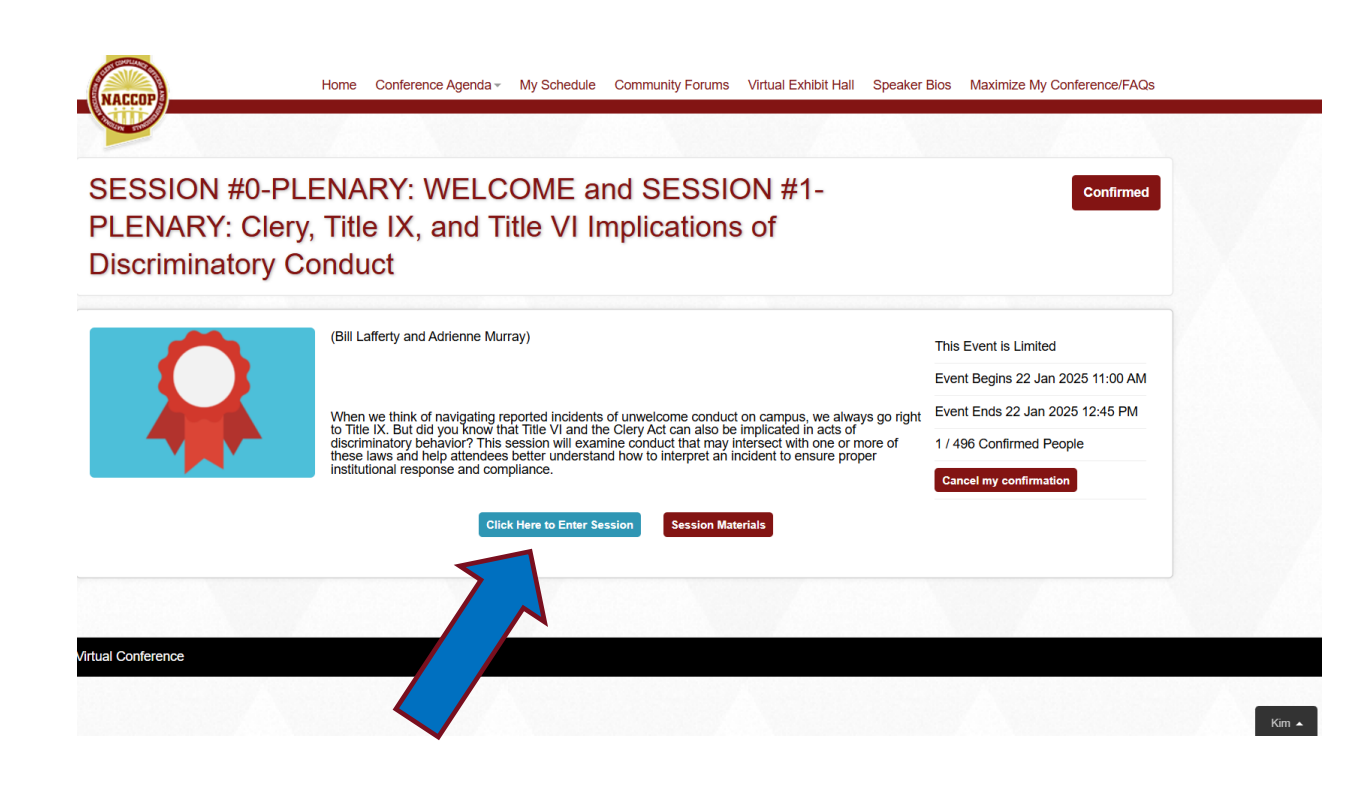

- Go to "My Schedule".
- Click on your first listed session.
- Click to Enter Session.
- Wait for Zoom to launch and then follow the prompts to enter your email and name.
- Select "Join" to join the Zoom meeting or webinar.
- NOTE: You may be in a waiting room until the presenter is ready to open the session.
- Learn and engage.

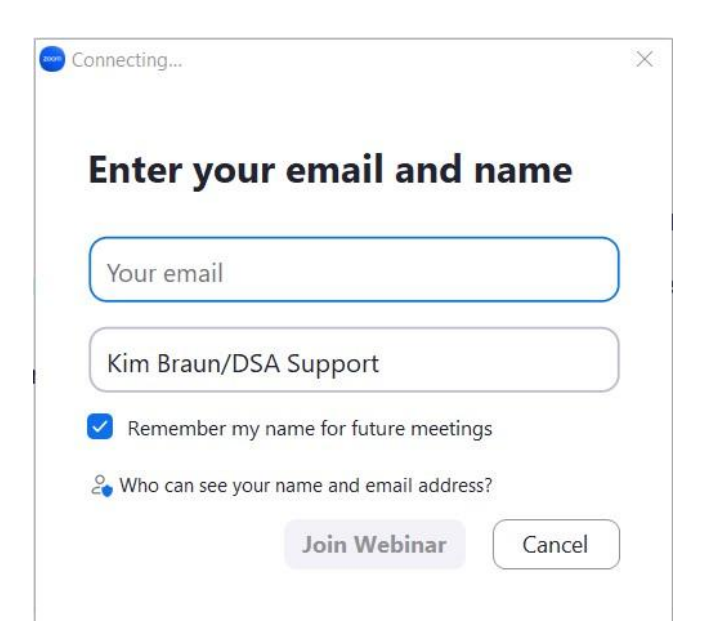

# Canceling a Session

 To cancel a session, choose the "My Schedule" tab on the Conference Home Page.

### Choose the first option, "My Schedule".

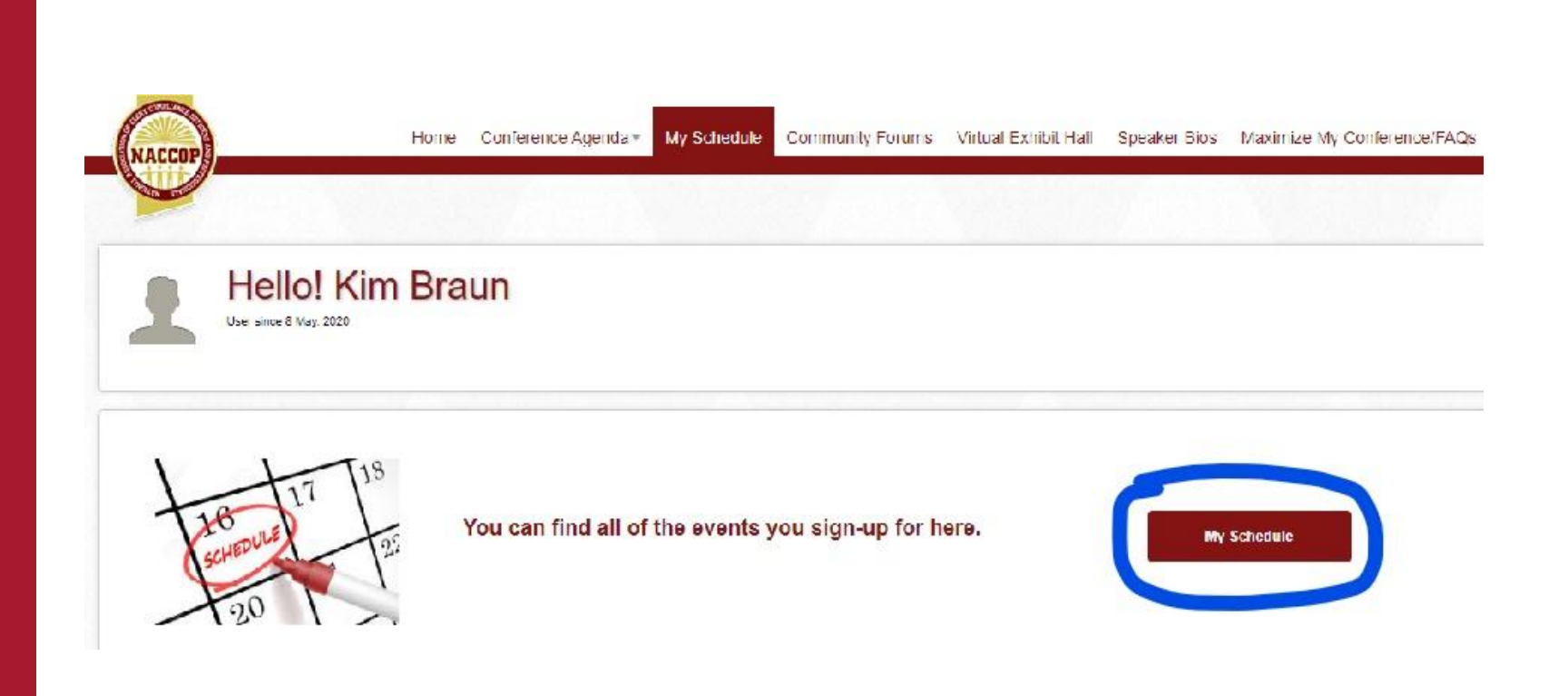

# Canceling a Session

- A list of all sessions for which you are confirmed will appear.
- Click the title of the session you would like to cancel, as the title is a link for that session.
- Then hit the "Cancel My Confirmation".
- If you cannot attend a session, we ask that you please cancel, so others can attend.

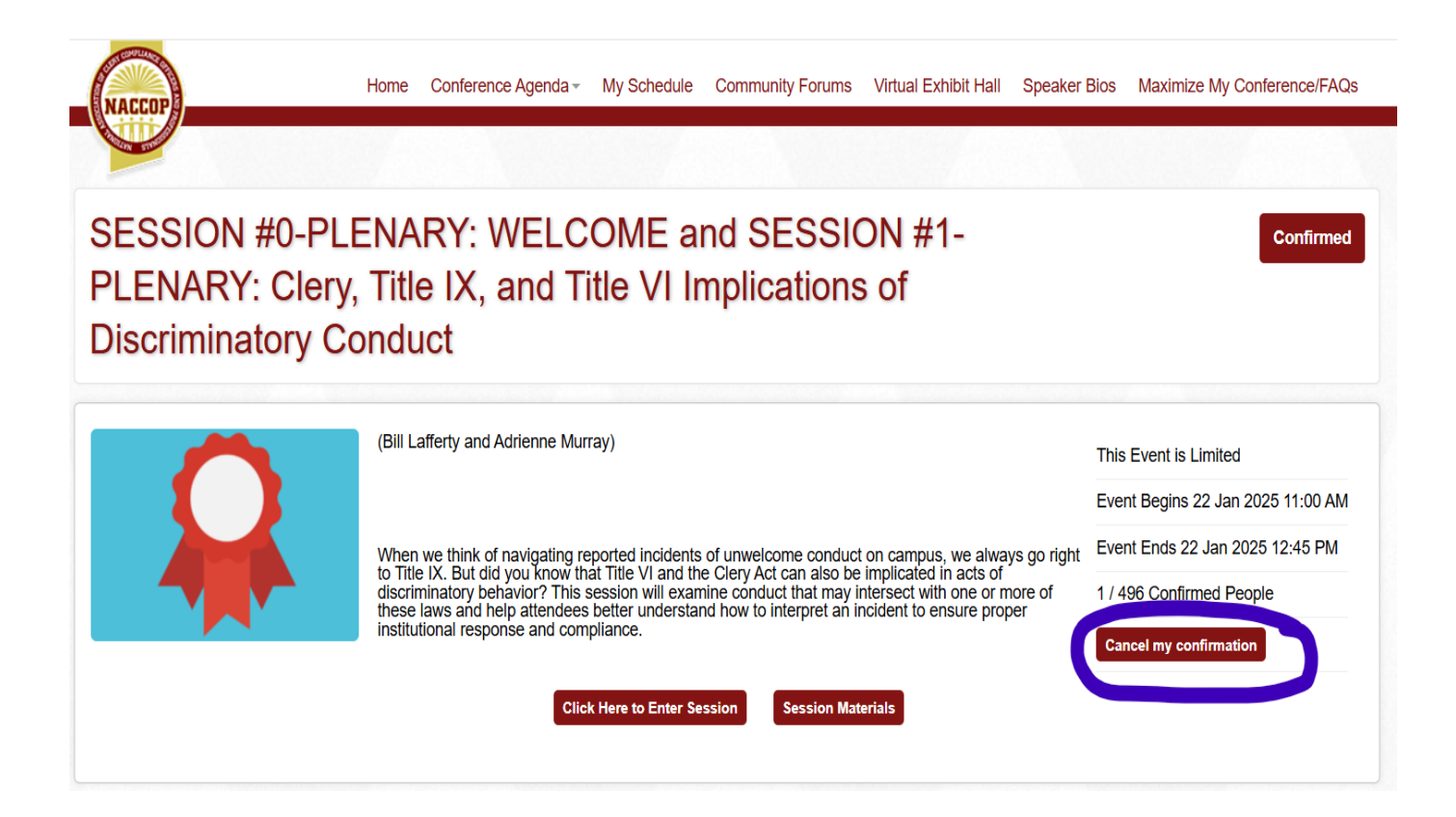

### Community Forums

- Select the fourth tab, "Community Forums", on the Conference Home Page. There you will find a list of Forums.
- Click on the "Participate" button for the Forum of your choice.

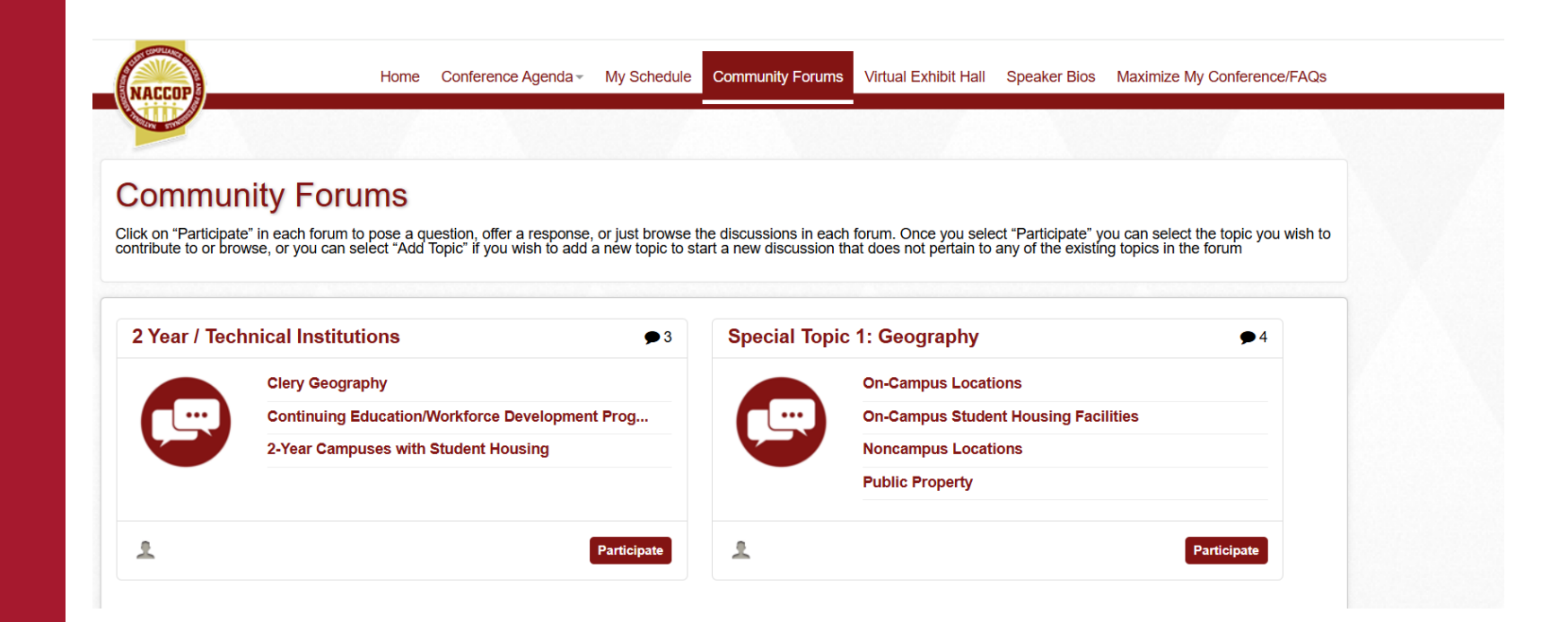

### Community Forums

- Once in that forum, you can select a topic to contribute to or browse.
- To create a new topic, select "+ New Topic" in the top right corner.

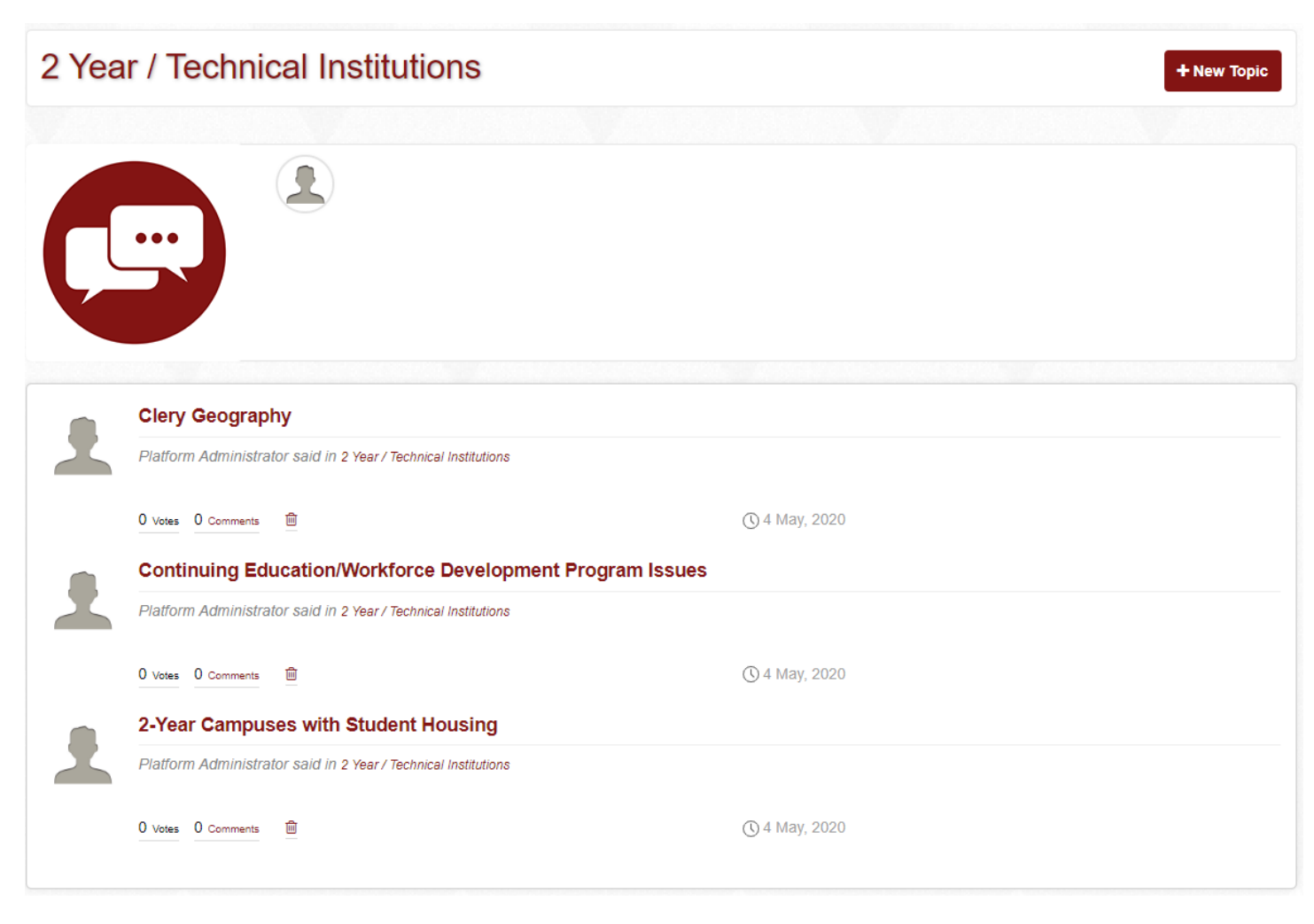

**PLEASE NOTE:** The above is a sample agenda from a past conference. The dates and times displayed are NOT for the 2025 NACCOP Conference.

# Requesting a Certificate

- To request a certificate, choose the "My Schedule" tab on the Conference Home Page.
- Then choose the second option, "Request".
- Complete the online form and hit "Submit" at the bottom.

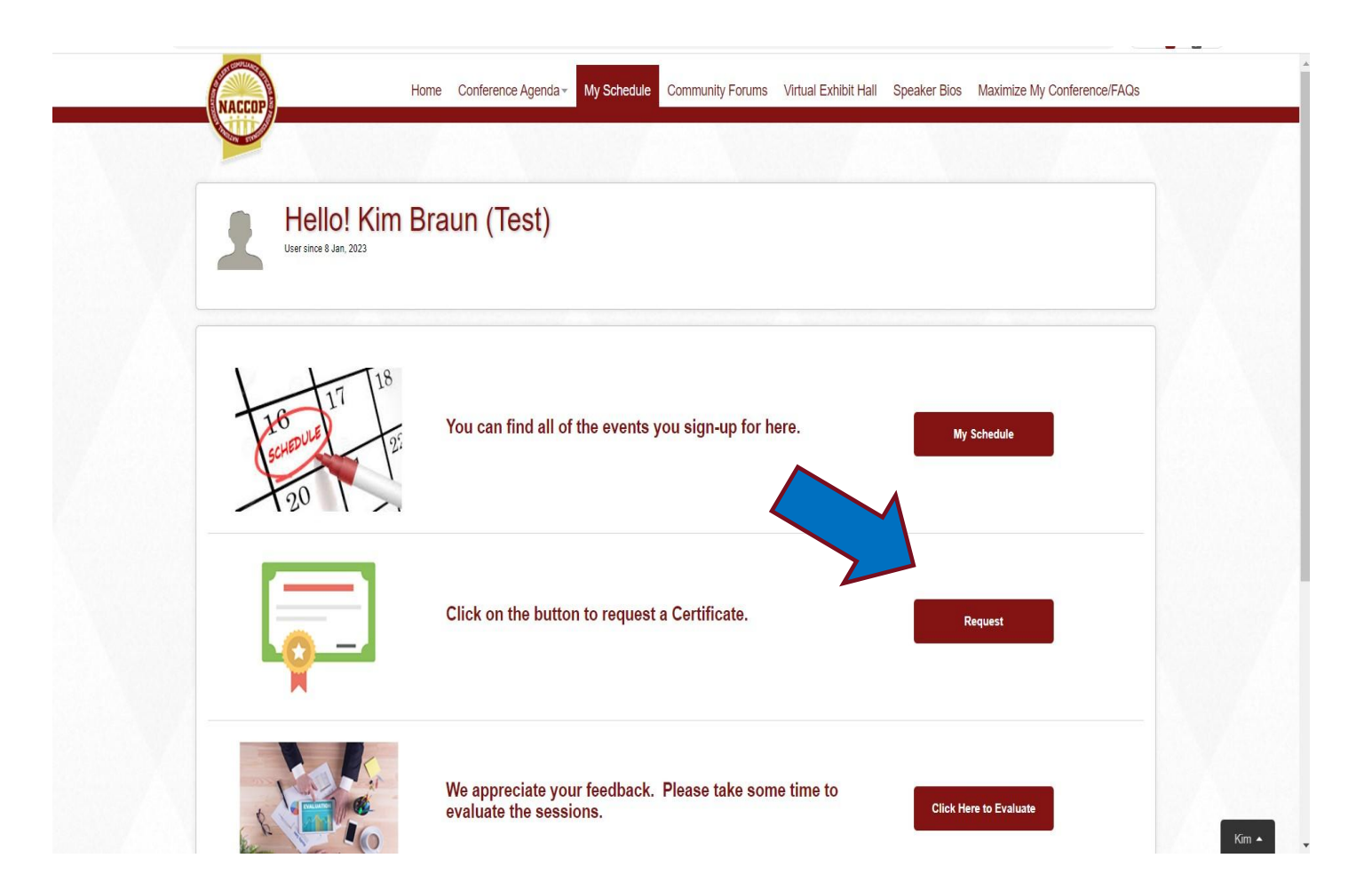

# Evaluating the Sessions

- To evaluate sessions, choose the "My Schedule" tab on the Conference Home Page.
- Choose the third option, "Click Here to Evaluate".
- You will then see the online survey.

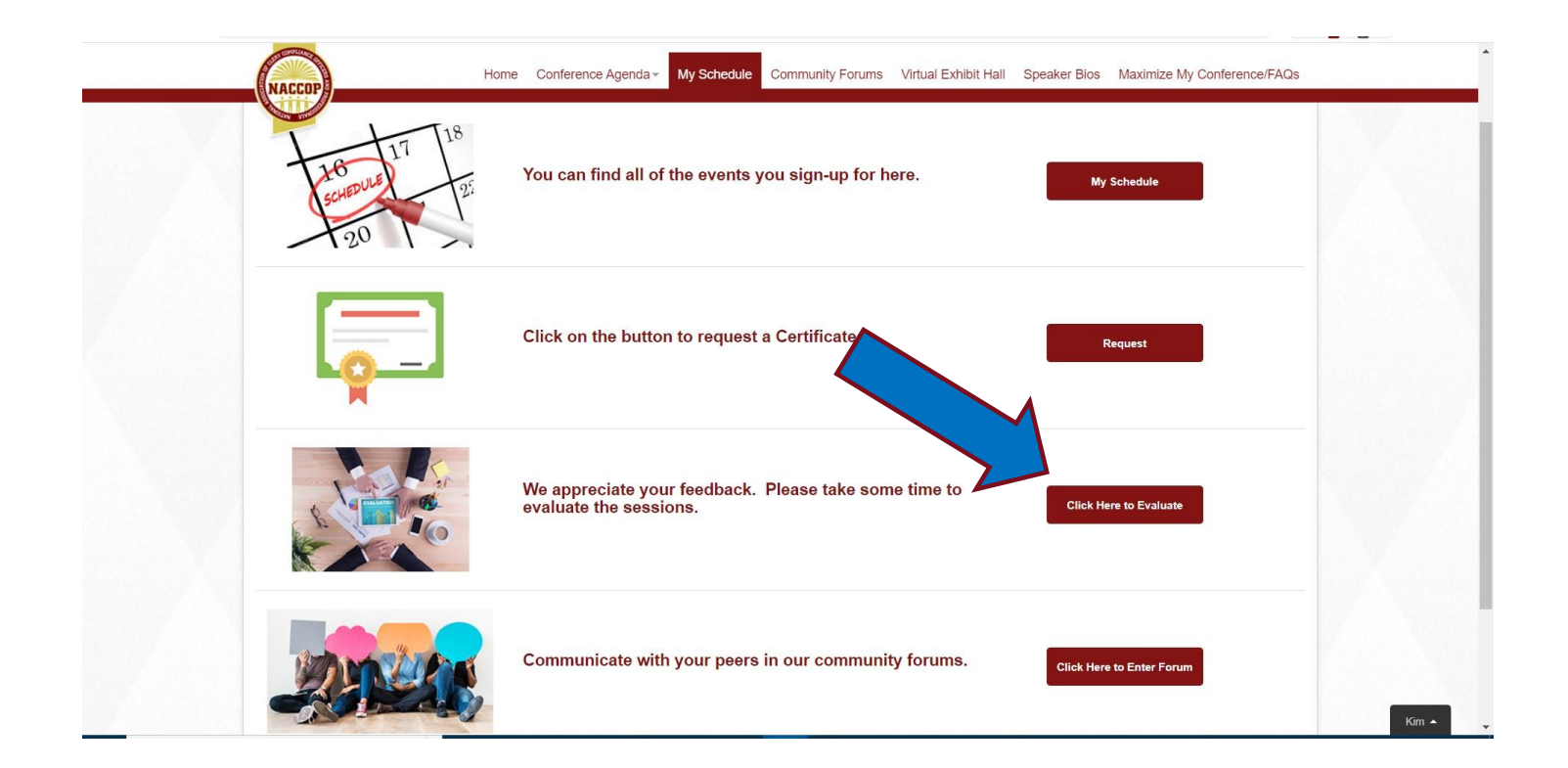

### Help and Technical Support

From the home page, select "Maximize My Conference" and here you will find tech support, answers to your questions, contact information, and ways to help you get the most out of the 4th Annual NACCOP Mid-Year Conference.

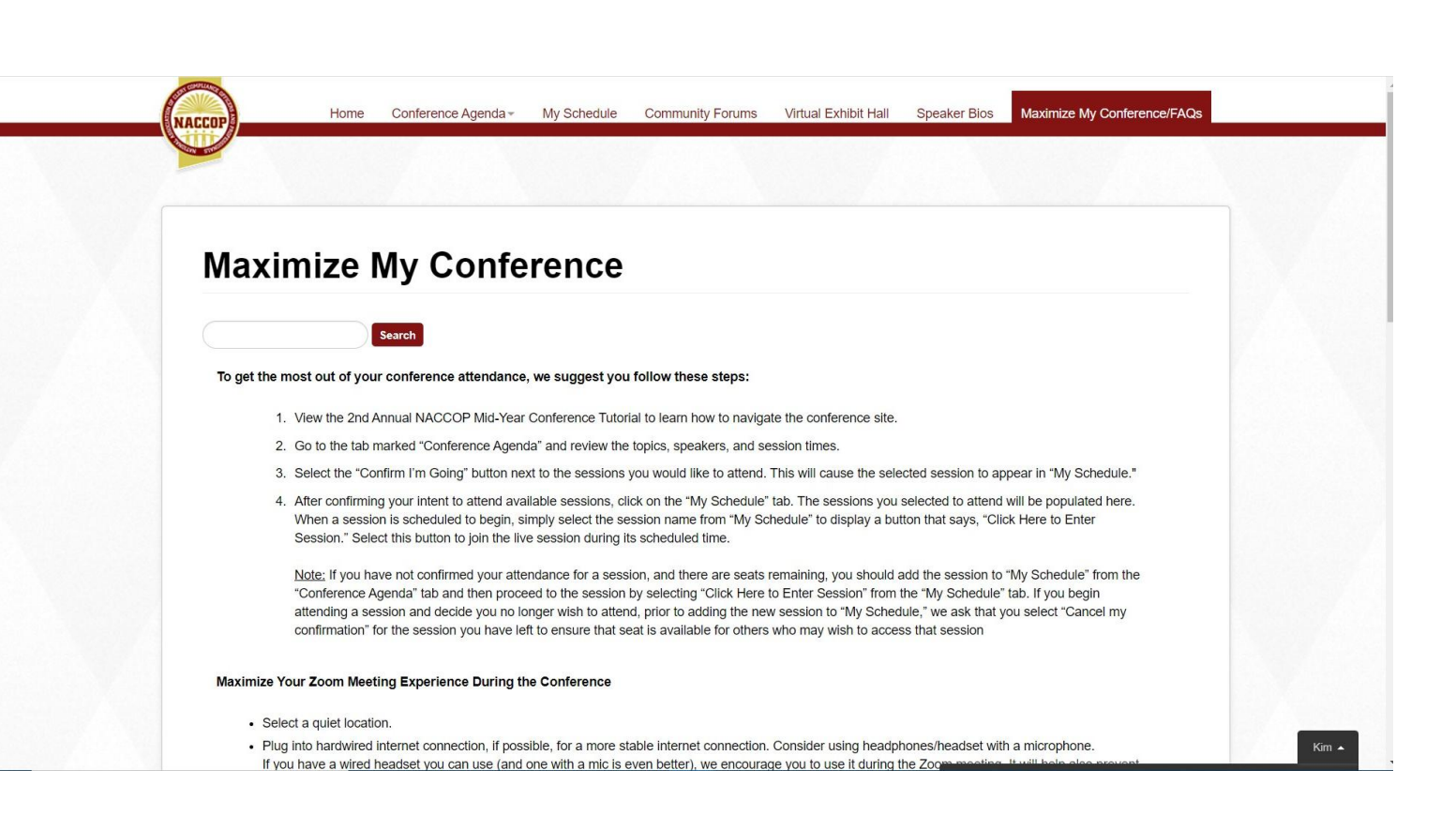

WE LOOK FORWARD TO SEEING YOU AT THE CONFERENCE!

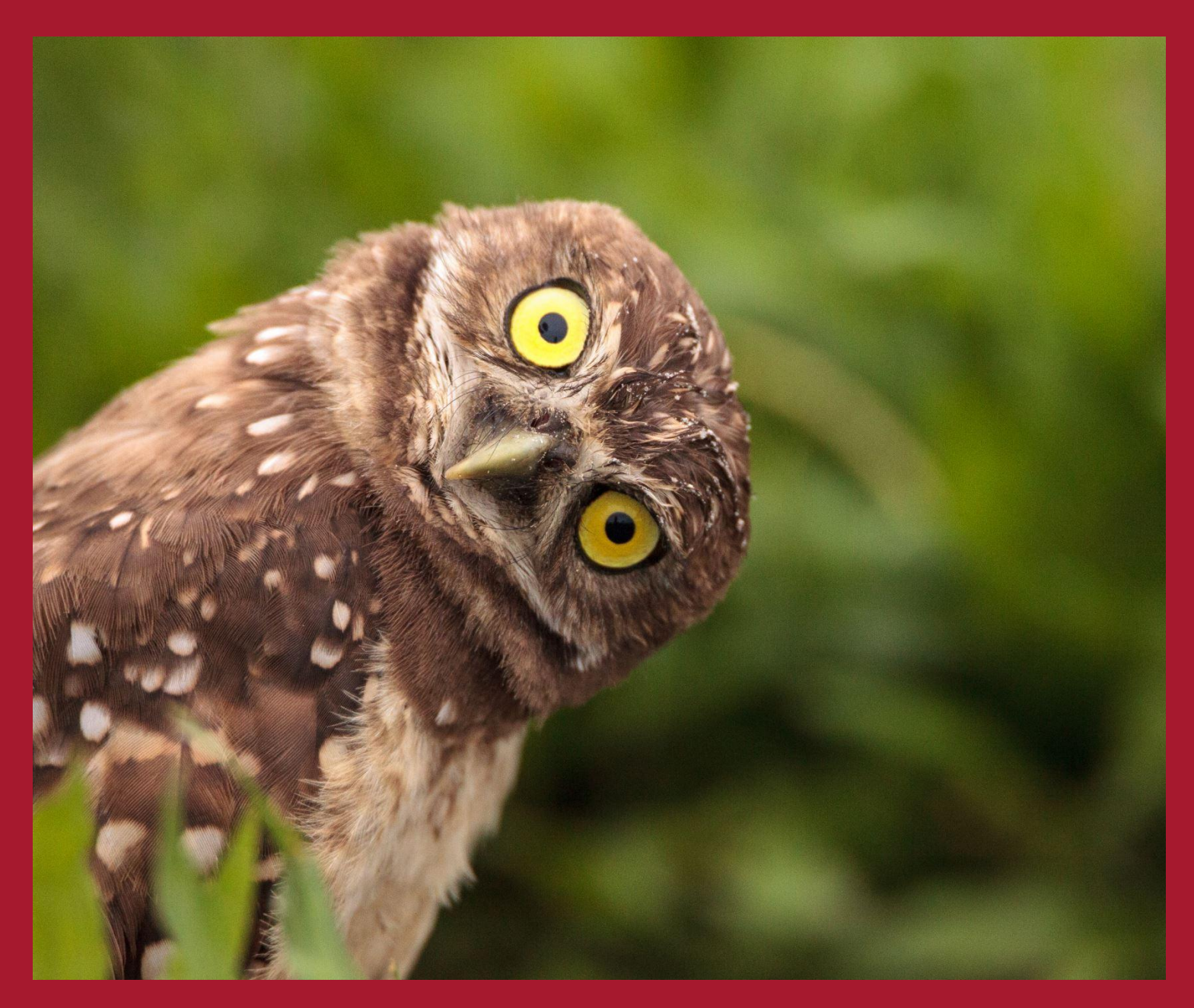